#### 再利用機構查詢流程

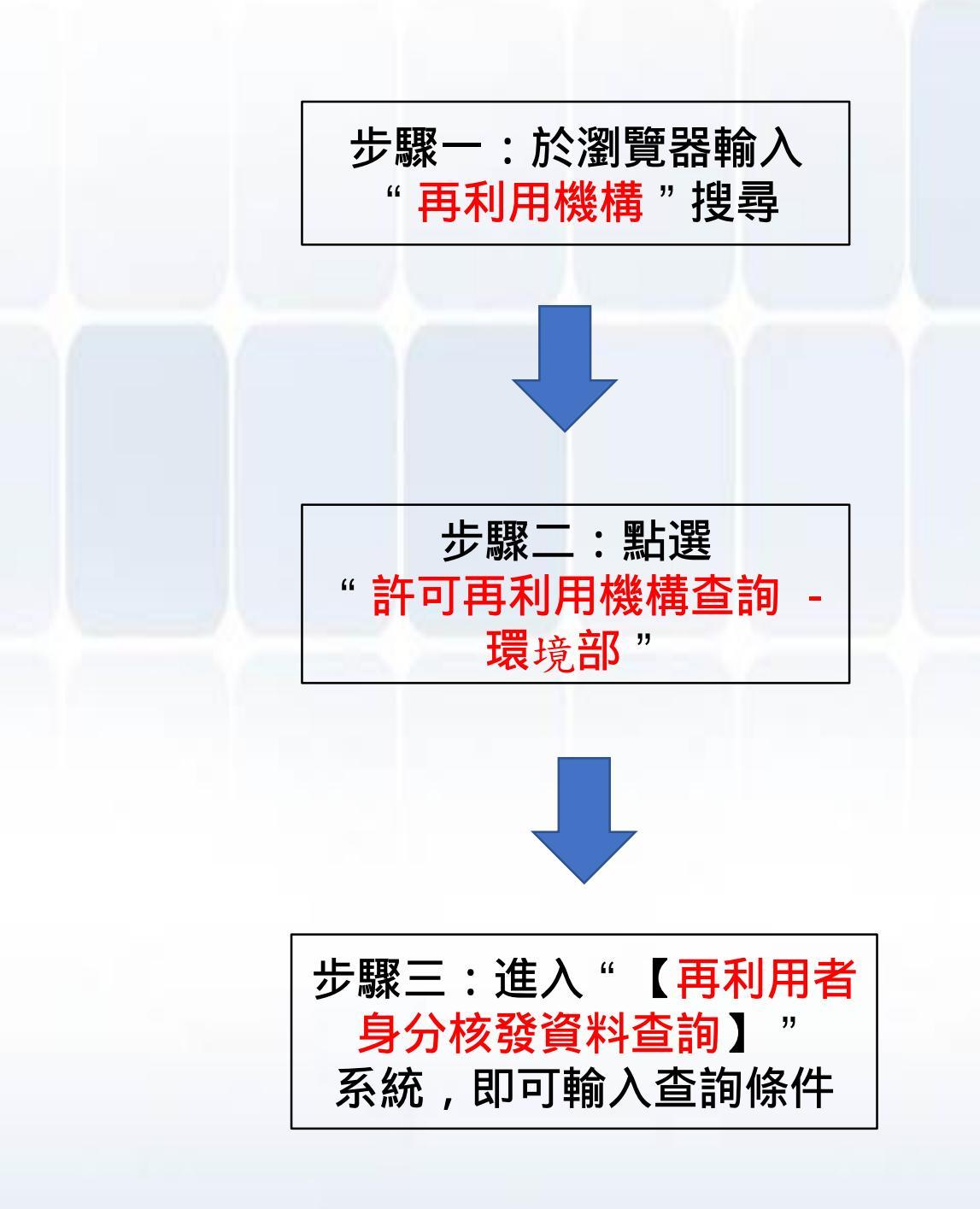

再利用機構查詢流程(圖說)

|              | G Google x                                                                                                  |
|--------------|----------------------------------------------------------------------------------------------------|
|              | ← → C ☆ ● 安全   https://www.google.com.tw/?gfe_rd=cr&dcr=0&ei=g3cwWpnKNMLRqAHOopqIBA ② Q ★                   |
|              | 🗰 應用程式 🞽 Yahoo!奇摩 🌆 首頁 - 出納收據管理 🛛 M Gmail 🛞 臺灣銀行牌告匯率 🔓 Google 🕒 EMS 🧿 臺中市污染源e化系統 🤨 晶淨(京丞)-內部管理 🗋 公文         |
|              |                                                                                                    |
|              | Gmail                                                                                                    |
| 1 Her        |                                                                                                    |
| 市            |                                                                                                    |
|              |                                                                                                    |
| EEX          |                                                                                                    |
|              |                                                                                                    |
|              |                                                                                                    |
|              |                                                                                                    |
|              |                                                                                                    |
|              |                                                                                                    |
|              |                                                                                                    |
|              |                                                                                                    |
|              | 再利用機構                                                                                                    |
|              |                                                                                                    |
|              | GOOGIE 按容 对于强                                                                                               |
|              |                                                                                                    |
|              |                                                                                                    |
|              | → 再利用碳隔 - Google 使 × ↓                                                                                      |
|              | → C 🏠 🖨 安全 https://www.google.com.tw/search?dcr=0&source=hp&ei=mY20WveeL4al8AWW3L_QDQ&q=再利用機構&oq=再利用機 📀 Q 😭 |
|              | 應用程式 🕎 Yahoo!奇摩 🌄 首頁 - 出納收據管理 🛛 M Gmail 🛞 臺灣銀行牌告匯率 🔓 Google 🕒 EMS 🧿 臺中市污染源e化系術 🤪 晶淨(京丞)-內部管理 🗋 公文           |
|              |                                                                                                    |
|              | Joogle 再利用機構 ・ Q                                                                                            |
|              |                                                                                                    |
|              | 2         全部         新聞         圖片         地圖         影片         更多         設定         工具                   |
|              |                                                                                                    |
| <b>E B 3</b> | 約有 7,100,000 項結果 (搜尋時間:0.31 秒)                                                                              |
| 野            | 許可再利用機構查詢 - 環保署 < 現為環境部                                                                                     |
| אפטי         | https://ms.epa.gov.tw/RMS/ <b>貞까加伯坂者</b>                                                                    |
|              |                                                                                                    |
|              |                                                                                                    |
|              | 經濟部事業廢棄物再利用機構許可及登記檢核資料 政府資料開放平臺。                                                                            |
|              | https://data.gov.tw/dataset/34947 ▼<br>提供經濟部再利用試驗計畫、個案再利用、通案及 <mark>再利用機構</mark> 登記檢核資料,包括機構基本資料、再利用        |
|              | 廢棄物種類、再利用量及有效期限。主要欄位說明:縣市別(Area_name)、機構管編(Fac_no)、機構名稱                                                     |
|              | (rad_name)、候佛心证(rad_add)、日的事来主官领卿(userciass)、丹利用娘加(Audirtype)、有双起妇<br>日期(Deadline_start)、有效                 |
|              |                                                                                                    |
|              | 環保署事業廢棄物再利用機構許可及登記檢核資料Ⅰ政府資料開放平臺♥                                                                            |
|              | https://data.gov.tw/dataset/34954 ▼<br>提供現保署再利用試驗計畫、個案再利用、通案及 <mark>再利用機構</mark> 登記檢核資料,包括機構基本資料、再利用        |
|              | 廢棄物種類、再利用量及有效期限。主要欄位說明:縣市別(Area_name)、機構管編(Fac_no)、機構名稱                                                     |
|              | (Fac_name)、機構地址(Fac_addr)、目的事業主管機關(userclass)、再利用類別(AuditType)、有效起始                                         |

# 再利用機構查詢流程(圖說)

| 上 3 3 3 3 3 3 3 3 3 3 3 3 3 3 3 3 3 3 3                                                                                                    | A 船塔锂 ● 登入<br>合源 再利用管理資訊 系統<br>1 一般民眾 1 東業 1 年秋間 1 年秋開<br>1 一般民眾 1 東業 1 年秋間 1 年秋開<br>1 一般民眾 1 東業 1 年秋開<br>1 一般民眾 1 東業 1 年秋開<br>1 一般民眾 1 東業 1 年秋開<br>1 一般民眾 1 東美 1 日 新網頁 ● 測試網站                                                                                                    |                                                                                                    |  |  |  |
|----------------------------------------------------------------------------------------------------|----------------------------------------------------------------------------------------------------|----------------------------------------------------------------------------------------------------|--|--|--|
| 時代にある。                                                                                                    | 最新消息                                                                                                    | →法規政策                                                                                                    |  |  |  |
| <ul> <li>公告/附表再利用 (許可)</li> <li>目的事業主管機關: 全部</li> <li>縣市別: 全國</li> <li>廢棄物代碼:</li> <li>再利用機構管編名稱:</li> <li>再利用期限: 2018//</li> <li>進階篩選條件: 一一年</li> <li>※縣市別為「全國」時,廢棄物//</li> <li>驗證碼: 5833</li> </ul> | <ul> <li>可再利用</li> <li>▼</li> <li>■</li> <li>■</li> <li>型</li> <li>2月份營運紀錄申報(2018/03/01)</li> <li>&gt;&gt; 配合「共通性事業廢<br/>辦法」發布,調整</li> <li>&gt;&gt;&gt;&gt;&gt;&gt;&gt;&gt;&gt;&gt;&gt;&gt;&gt;&gt;&gt;&gt;&gt;&gt;&gt;&gt;&gt;&gt;&gt;&gt;&gt;&gt;&gt;&gt;&gt;&gt;&gt;&gt;</li></ul> | <ul> <li>增7項一般廢棄物<br/>03/08</li> <li>【環保署】應進行流向追蹤之事業廢棄<br/>物再利用產品(107.01.09訂定</li> <li>【環保署】共通性事業廢棄物再利用管<br/>理辦法(107.01.08訂定)</li> <li>全熱の雨利用管理<br/>2018/02/08</li> <li>● ▲ More</li> <li>● 本More</li> <li>■ 本More</li> <li>■ 本More</li> <li>■ 本More</li> <li>■ 本More</li> <li>■ 本More</li> <li>■ 本More</li> <li>■ 本More</li> </ul> |  |  |  |

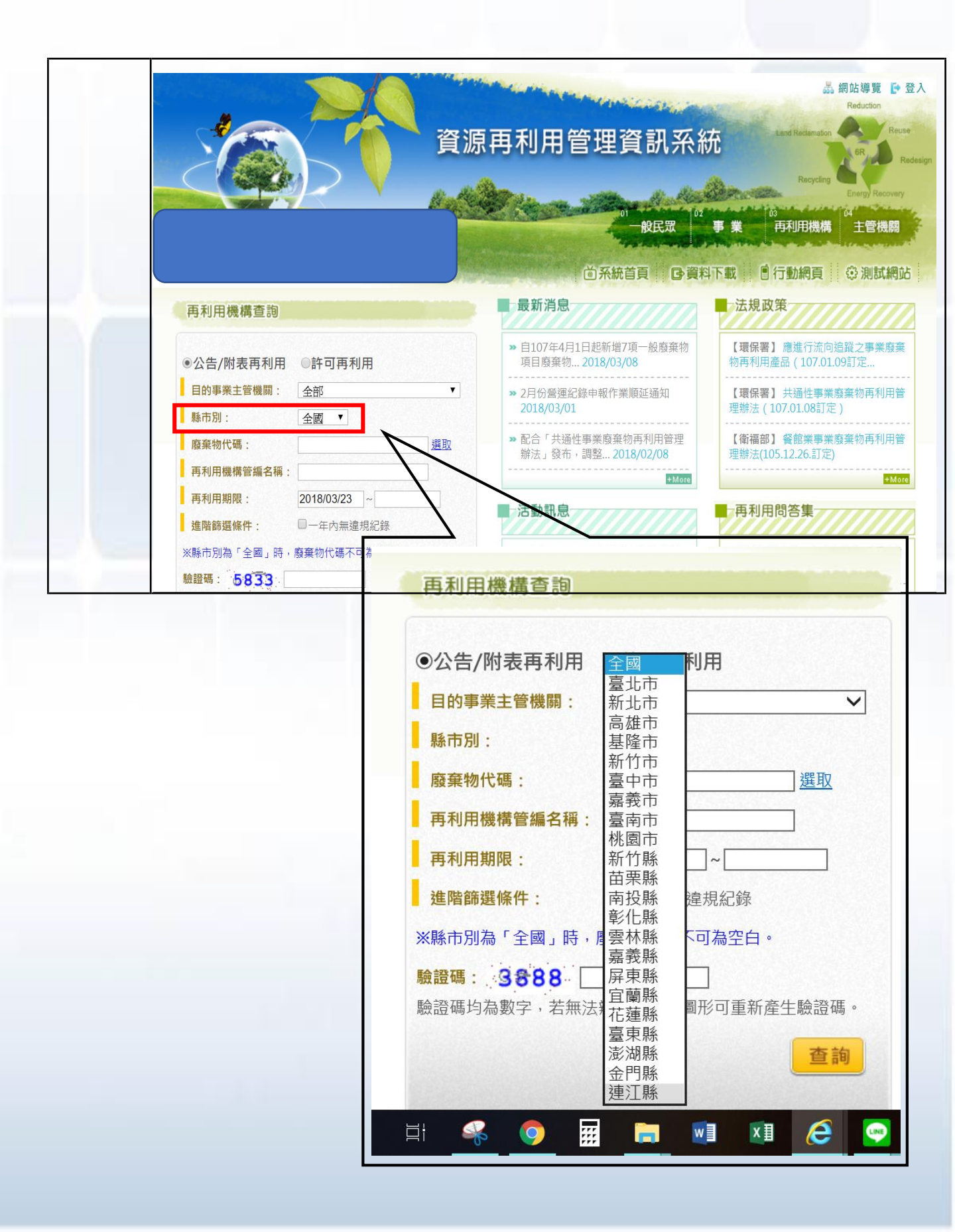

|                                      | THE REAL PROPERTY OF THE                                                                                                    | 前系統                                                                        |                                   | ● 行動網頁                                   |
|--------------------------------------|----------------------------------------------------------------------------------------------------|----------------------------------------------------------------------------|-----------------------------------|------------------------------------------|
|                                      | 選擇廢棄物代碼                                                                                                    | 最新消息                                                                       | 一法規                               | 政策                                       |
|                                      | <ul> <li>③公告/附表再利用 〇許可再利用</li> </ul>                                                                                                    | >> 1月份營運紀錄申報作美<br>2019/01/17                                               | 集順延通知 【 <b>經</b> 濟<br>品環境         | 部】經濟部事業廢棄物再和<br>監測管理辦法(107.10.2          |
| <b>求</b>                             | <b>目的事業主管機關</b> : 全部<br>縣市別: 臺中市 ✔                                                                                                    | <ul> <li>✓</li> <li>&gt;&gt; 108年1月1日起, 再利,<br/>入廢清書 2018/12/27</li> </ul> | 用檢核整併納 【環保物                       | <b>署】應</b> 進行流向追蹤之事美<br>用產品(107.01.09訂定… |
|                                      | 廢棄物代碼:     選取       面利田繼趨等編名編·     ////////////////////////////////////                                                                                                    | » 再利用檢核表納入廢清<br>2018/12/25                                                 | 書之調整說明 【環保理辦法                     | <b>署】</b> 共通性事業廢棄物再利<br>(107.01.08訂定)    |
|                                      | 再利用期限:     2019/01/21       進防篩選修任・     —在::::::::::::::::::::::::::::::::::::                                                                                                    | 活動訊息                                                                       | +More                             | 用問答集                                     |
|                                      | 上日日の人間の人間の     1     1     1     1     1     1     1     1     1     1     1     1     1     1     1     1     1     1     1     1     1     1     1     1     1     1     1     1     1     1     1     1     1     1     1     1     1     1     1     1     1     1     1     1     1     1     1     1     1     1     1     1     1     1     1     1     1     1     1     1     1     1     1     1     1     1     1     1     1     1     1     1     1     1     1     1     1     1     1     1     1     1     1     1     1     1     1     1     1     1     1     1     1     1     1     1     1     1     1     1     1     1     1     1     1     1     1     1     1     1     1     1     1     1     1     1     1     1     1     1     1     1     1     1     1     1     1     1     1     1     1     1     1     1 | >> 環保署-107年12月17日<br>物再利用 2018/12/10                                       | 舉辦事業廢棄<br>  かいう<br>  分證           | 負責人非本國人,該如何填<br>字號? (2013/12/17)         |
|                                      | <u>聽證碼均為數字,若無法辨識,點擊圖形可重新產生驗證</u> 。                                                                                                    | 碼。<br>廢棄物代碼查詢                                                              | 12) <u>191</u> - <sup>2</sup> unu | 1044 與100 中國告刊家至4                        |
| 廢棄物                                  | 代碼:                                                                                                    | 廢棄物名稱:                                                                     | F餘 ×                              | 查詢                                       |
| (A類)製程有害                             | :事業廢棄物         (B類)毒性有害事業廢棄物           ·廢約         ·(B類)毒性有害事業廢棄物                                                                                                    | (C類)有害特性認定廢棄物                                                              | (D類)一般事業履<br>棄物                   | <u>發棄物</u>                               |
| 廢棄物代碼                                | 廢棄物名稱                                                                                                    | <u>後来初</u> (377月7十二零離物月2月18日                                               | <u>&gt;決/// 米工場離场//建陵来初</u><br>備註 |                                          |
|                                      | 使用熱處理法處理有害事業廢棄物所產生之多                                                                                                    | <b>集塵灰</b>                                                                 |                                   | <u>選取</u>                                |
| A-0001                               |                                                                                                    |                                                                            |                                   |                                          |
| A-0001<br>A-0101                     | 以汞電極法製氯之廢水處理污泥                                                                                                    |                                                                            |                                   | <u>選取</u>                                |
| A-0001<br>A-0101<br>A-0201           | 以汞電極法製氯之廢水處理污泥<br>製造甲乙基?啶之汽提塔殘留物                                                                                                    |                                                                            |                                   | <u>選取</u><br><u>選取</u>                   |
| A-0001<br>A-0101<br>A-0201<br>A-0301 | 以汞電極法製氯之廢水處理污泥<br>製造甲乙基?啶之汽提塔殘留物<br>製造苯胺之蒸餾殘留物                                                                                                    |                                                                            |                                   | 選取<br>選取<br>選取<br>選取                     |

|                                 | 0 <sup>1</sup> — 般民眾 0 <sup>2</sup> 事 業 <sup>03</sup> 再利用機構 <sup>04</sup> 主管機關<br>○ 系統首頁 □ ○ 資料下載 □ ○ 行動網頁 |                                                                       |                                                                     |  |
|---------------------------------|----------------------------------------------------------------------------------------------------|-----------------------------------------------------------------------|---------------------------------------------------------------------|--|
|                                 |                                                                                                    | 最新消息                                                                  | 法規政策                                                                |  |
| 步                               | ◎  點選查詢                                                                                                    | » 1月份營運紀錄申報作業順延通知<br>2019/01/17                                       | 【經濟部】經濟部事業廢棄物再利用產<br>品環境監測管理辦法(107.10.2                             |  |
| 驟                               | 目的事業主管機開: 全部 ✓                                                                                             | <ul> <li>▶ 108年1月1日起,再利用檢核整併納<br/>入廢清書 2018/12/27</li> </ul>          | 【 <b>環保署】應</b> 進行流向追蹤之事業廢棄<br>物再利用產品(107.01.09訂定…                   |  |
|                                 | 縣市別:     量甲巾 ✓]       廢棄物代碼:     R-0106                                                                    | → 再利用檢核表納入廢清書之調整說明<br>2018/12/25                                      | 【 <b>環保署】</b> 共通性事業廢棄物再利用管<br>理辦法(107.01.08訂定)                      |  |
|                                 | 再利用機構管編名稱:                                                                                                 | +More                                                                 | +More                                                               |  |
|                                 | <b>再利用期限:</b> 2019/01/21 ~                                                                                 | 活動訊息                                                                  | 再利用問答集                                                              |  |
|                                 | ■ 理陷的选际中: 山一中四地建成现场<br>※縣市別為「全國」時,廢棄物代碼不可為空白。                                                              | <ul> <li>&gt;&gt; 環保署-107年12月17日舉辦事業廢棄<br/>物再利用 2018/12/10</li> </ul> | >> 公司負責人非本國人,該如何填寫身<br>分證字號?(2013/12/17)                            |  |
|                                 | 驗證碼: 38888 3888 × 3888 × 3888 × 3888 × 3888 × 3888 × 3888 × 3888 × 3888 × 3888                             | → 經濟部-107年12月17日、12月19日<br>舉辦2 2018/12/03                             | <ul> <li>&gt; 詢問104年與105年銷售對象基本資料<br/>維護之使用 (2016/01/28)</li> </ul> |  |
|                                 | 查詢                                                                                                    | »經濟部-107年12月18日舉辦工業節水                                                 | » 再利用機構或公民營廢棄物處理及清                                                  |  |
| <del>※</del> )<br><b>驗</b><br>驗 | 縣市別為「全國」時,廢棄 證碼: 3888 證碼均為數字,若無法辨言                                                                         | <b>€物代碼不可為空白</b>                                                      | ∃。<br>新產生驗證碼。                                                       |  |
|                                 |                                                                                                    |                                                                       | 查詢                                                                  |  |

|                                 | 0 <sup>1</sup> — 般民眾 0 <sup>2</sup> 事 業 <sup>03</sup> 再利用機構 <sup>04</sup> 主管機關<br>○ 系統首頁 □ ○ 資料下載 □ ○ 行動網頁 |                                                                       |                                                                     |  |
|---------------------------------|----------------------------------------------------------------------------------------------------|-----------------------------------------------------------------------|---------------------------------------------------------------------|--|
|                                 |                                                                                                    | 最新消息                                                                  | 法規政策                                                                |  |
| 步                               | ◎  點選查詢                                                                                                    | » 1月份營運紀錄申報作業順延通知<br>2019/01/17                                       | 【經濟部】經濟部事業廢棄物再利用產<br>品環境監測管理辦法(107.10.2                             |  |
| 驟                               | 目的事業主管機開: 全部 ✓                                                                                             | <ul> <li>▶ 108年1月1日起,再利用檢核整併納<br/>入廢清書 2018/12/27</li> </ul>          | 【 <b>環保署】應</b> 進行流向追蹤之事業廢棄<br>物再利用產品(107.01.09訂定…                   |  |
|                                 | 縣市別:     量甲巾 ✓]       廢棄物代碼:     R-0106                                                                    | → 再利用檢核表納入廢清書之調整說明<br>2018/12/25                                      | 【 <b>環保署】</b> 共通性事業廢棄物再利用管<br>理辦法(107.01.08訂定)                      |  |
|                                 | 再利用機構管編名稱:                                                                                                 | +More                                                                 | +More                                                               |  |
|                                 | <b>再利用期限:</b> 2019/01/21 ~                                                                                 | 活動訊息                                                                  | 再利用問答集                                                              |  |
|                                 | ■ 理陷的选际中: 山一中四地建成现场<br>※縣市別為「全國」時,廢棄物代碼不可為空白。                                                              | <ul> <li>&gt;&gt; 環保署-107年12月17日舉辦事業廢棄<br/>物再利用 2018/12/10</li> </ul> | >> 公司負責人非本國人,該如何填寫身<br>分證字號?(2013/12/17)                            |  |
|                                 | 驗證碼: 38888 3888 × 3888 × 3888 × 3888 × 3888 × 3888 × 3888 × 3888 × 3888 × 3888                             | → 經濟部-107年12月17日、12月19日<br>舉辦2 2018/12/03                             | <ul> <li>&gt; 詢問104年與105年銷售對象基本資料<br/>維護之使用 (2016/01/28)</li> </ul> |  |
|                                 | 查詢                                                                                                    | »經濟部-107年12月18日舉辦工業節水                                                 | » 再利用機構或公民營廢棄物處理及清                                                  |  |
| <del>※</del> )<br><b>驗</b><br>驗 | 縣市別為「全國」時,廢棄 證碼: 3888 證碼均為數字,若無法辨言                                                                         | <b>€物代碼不可為空白</b>                                                      | ∃。<br>新產生驗證碼。                                                       |  |
|                                 |                                                                                                    |                                                                       | 查詢                                                                  |  |

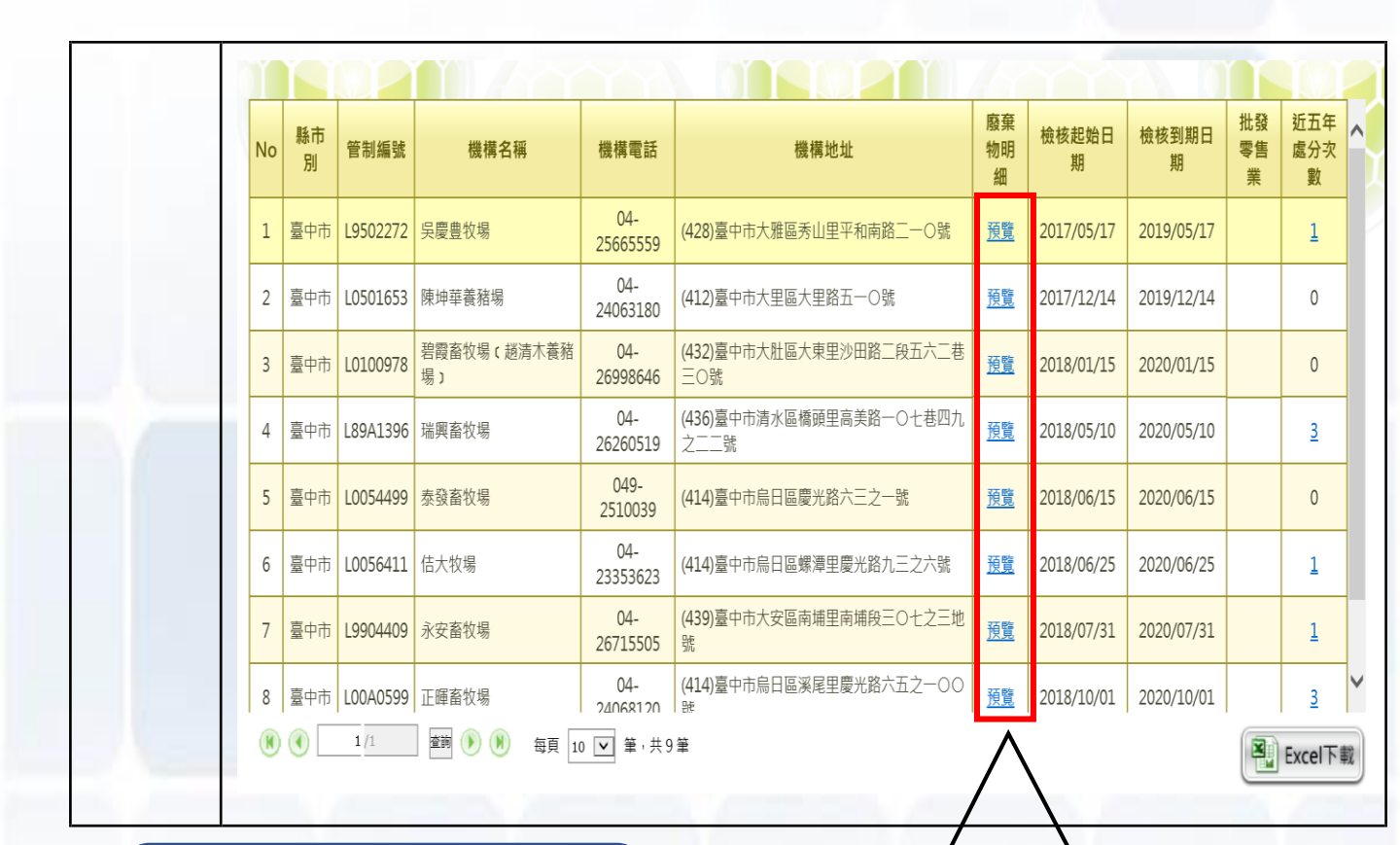

#### 點選預覽可取得再利 用廢棄物之詳細情形

|      | 廢棄物再利用情形     |                   |                                                                                                  |       |                  |    |
|------|--------------|-------------------|--------------------------------------------------------------------------------------------------|-------|------------------|----|
| 項次   | 再利用廢棄物       | 最大月再利用量(公<br>噸/月) | 廢棄物來源                                                                                            | 再利用用途 | 是否為<br>批發零<br>售業 | 備註 |
| 1    | R-0106:廚餘    | 486.000000        | 事業產生之廚餘。但依相關法規認定為有害事業廢<br>棄物者,不適用之。(共通性)                                                         | 飼料    |                  |    |
| 2    | R-0120:植物性廢渣 | 54.000000         | 公告可直接再利用:食品及飲料製造業在生產製程<br>中所產生之植物性廢渣,其廢渣不得經化學處理,<br>且不得含廢水處理之污泥。但依相關法規認定為有<br>害事業廢棄物者,不適用之。(經濟部) | 飼料    |                  |    |
| 註:此處 |              |                   |                                                                                                  |       |                  |    |